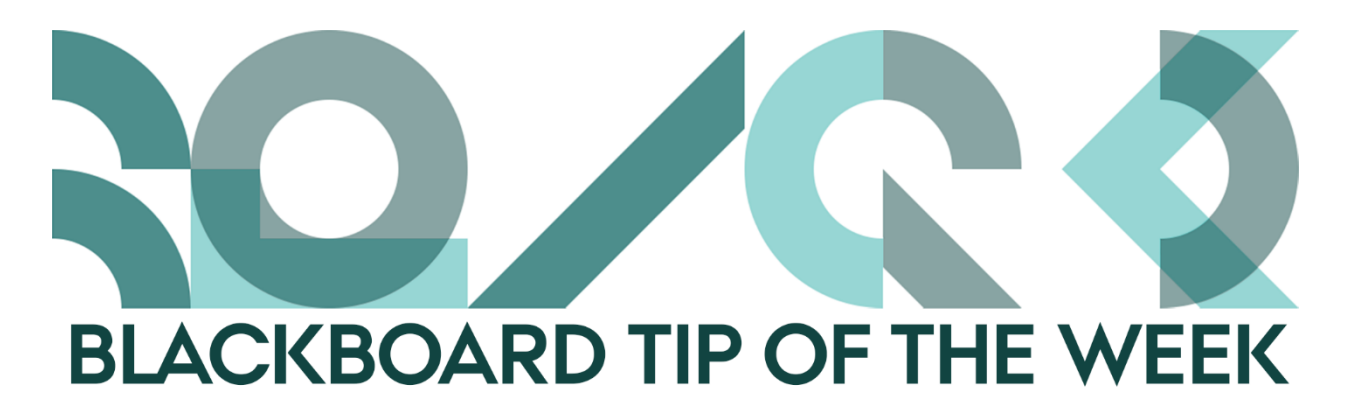

## How to change a user's course role

In some courses, it is beneficial to have not only students and educators enrolled (with the course roles *Student* and *Instructor*). E.g. Teaching assistants, Course secretaries, or your colleagues can benefit from being able to participate or have access to your course.

The most common roles are *Student*, *Instructor*, *Teaching Assistant*, and *Course Builder*. The role of the *Course Builder* is relevant for secretaries and other people who would like to have an unnoticed look into the course. Note, that if the role as *Instructor* or *Teaching Assistant* is selected, users will appear on the Home Page.

## Change a course role

- 1. Click *Users and Groups* followed by *Users* in the Course Management menu of your course
- Find the user you want to change the course role for (it could be yourself)

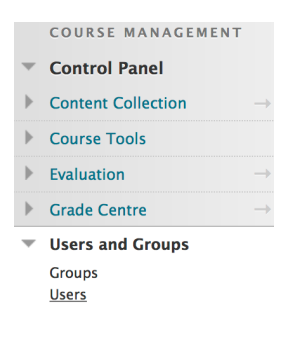

3. Click on the action arrow and select Changer User's Role in Course

| Users                    |                   |             |  |  |
|--------------------------|-------------------|-------------|--|--|
| Find Users to Enrol      |                   |             |  |  |
| Search: Username         | Not blank         |             |  |  |
| Remove Users from Course |                   |             |  |  |
| Username                 | First Name        | Last Name ▽ |  |  |
| bb.student               | BB                | Student     |  |  |
|                          | in <sup>arg</sup> |             |  |  |
| Remove Users             | Remove Users from | Course      |  |  |

- 4. Select the new course role and click Submit
  - 1. Role and Availability

Role

Student
Instructor
Teaching Assistant
Course Builder
Marker
Guest
Deltids underviser HEALTH
Course supporter
Course coordinator
Visiting teacher
Visitor

## Enroll new users into your course

- Click Users and Groups followed by Users in the Course Management menu of your course
- 2. Click *Find Users to Enrol* at the top of the page
- Type in the AUID of the user you wish to enroll
   <u>or</u> browse to find it.

Select which course role you want the user to have.

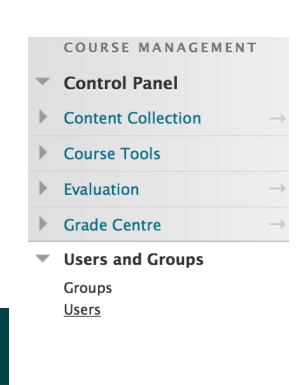

Users

Find Users to Enrol

## **1.** Enrol Users

Enter one or more Usernames. Separate multiple Usernames with commas. Click Bro

|    | Ӿ Username                               |                                                                                                    | Browse |
|----|------------------------------------------|----------------------------------------------------------------------------------------------------|--------|
|    | Role                                     | ✓ Student                                                                                                   |        |
|    | Enrolment Availability                   | Instructor<br>Teaching Assistant<br>Course Builder<br>Marker                                                |        |
| 2. | Submit<br>Click Submit to proceed. Click | Guest<br>Deltids underviser HEALTH<br>Course supporter<br>Course coordinator<br>Visiting teacher<br>Visitor |        |

4. Click Submit

Happy Blackboarding and have a nice weekend.

Kind regards,

ST Learning Lab